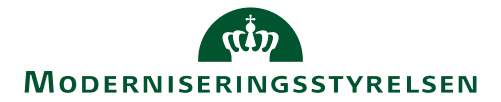

## Navision Stat 7.0

25. september 2015 ØSY/MAG/CPS

## Kvikguide - Håndtering af logo i salgsdokumenter

I følgende salgsdokumenter i Navision Stat, er det muligt at inkludere virksomhedens eget logo, hvis dette blot er indlæst til Virksomhedsoplysningerne for regnskabet.

- Salgsfaktura NS
- Salgskreditnota NS
- Rykkermeddelelse NS
- Kontoudtog NS

For en korrekt visning af logo på rapporterne skal man imidlertid være opmærksom på følgende:

I NS7.0 (NAV2013R2) skal virksomhedslogo udfylde al pladsen. Dette betyder, at et midterstillet logo skal opfylde målene 16x3 cm., mens venstre- og højrestillet logo skal opfylde målene 6x3 cm.

Hvis man har et mindre logo, må man tillægge gennemsigtig/hvid baggrund. I de fleste fotoprogrammer kaldes dette for 'Canvas'.

På næste side demonstreres mulig manipulation på basis af Moderniseringsstyrelsens eget logo.

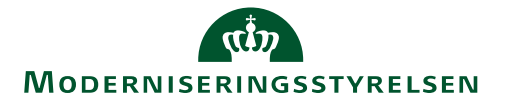

Moderniseringsstyrelsens midterstillede logo ser i udgangssituationen ud som herunder:

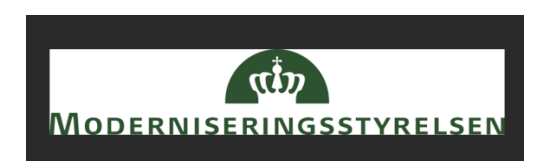

Her vil man i et fotoprogram skulle ændre 'Width' og 'Height' til hhv. 16 og 3 cm. Derudover defineres 'Placement', med markering af oprindeligt logos placering:

| 👼 Canvas Size       |              |         |             | ×   |
|---------------------|--------------|---------|-------------|-----|
| Original Dimensions |              |         |             |     |
| Width:              | 6,352 Centim | eters   |             |     |
| Height:             | 1,186 Centim | eters   |             |     |
| New Dimensions      |              |         |             |     |
| Width:              | 16,000       | ֥ .     |             |     |
| Height:             | 3,000        | ÷-      | Centimeters |     |
| Lock aspe           | ct ratio:    |         | Background: |     |
| 5,357               | × v to 1     |         |             |     |
| Placement           |              |         |             |     |
|                     |              | Top:    | 0,906       | -   |
| N 🕇                 |              | Bottom: | 0.906       |     |
|                     | -            |         | -,          |     |
|                     |              | Left:   | 4,819       | ÷ - |
| K H                 |              | Right:  | 4,827       | -   |
|                     |              |         |             |     |
| OK Cancel Help      |              |         |             |     |

Resultatet vises herunder:

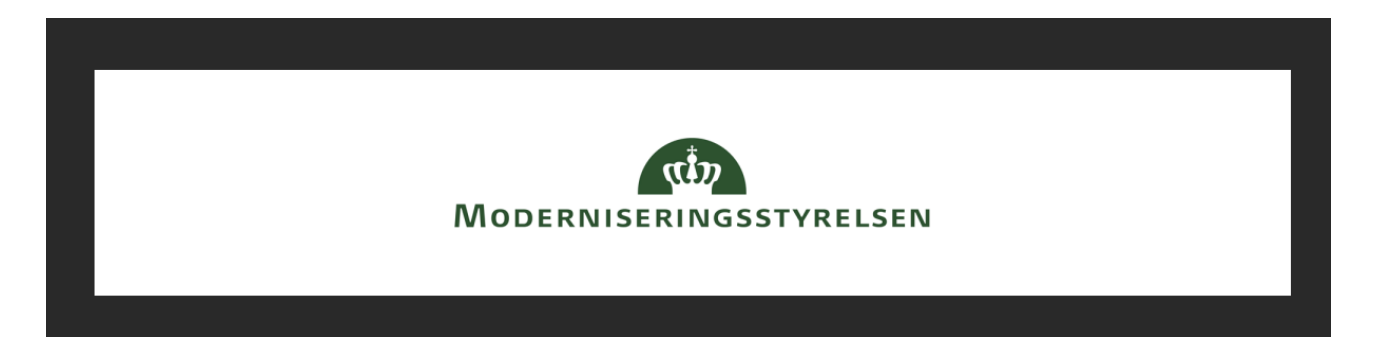

Det ændrede logo indlæses i Navision via Økonomistyring/Opsætning/Virksomhed/Virksomhedsoplysninger